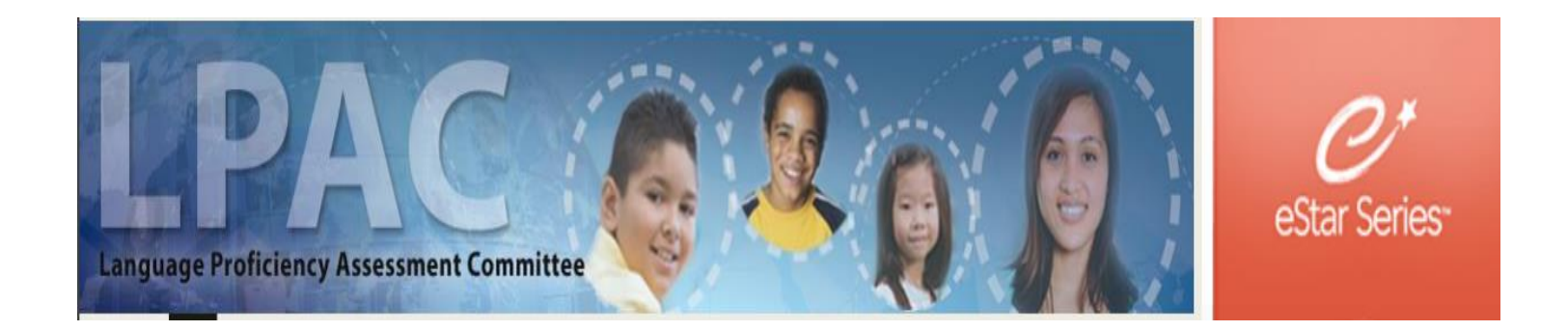

# ADMINISTRATOR DIRECTIONS FOR TELPAS TESTING ACOMMODATIONS

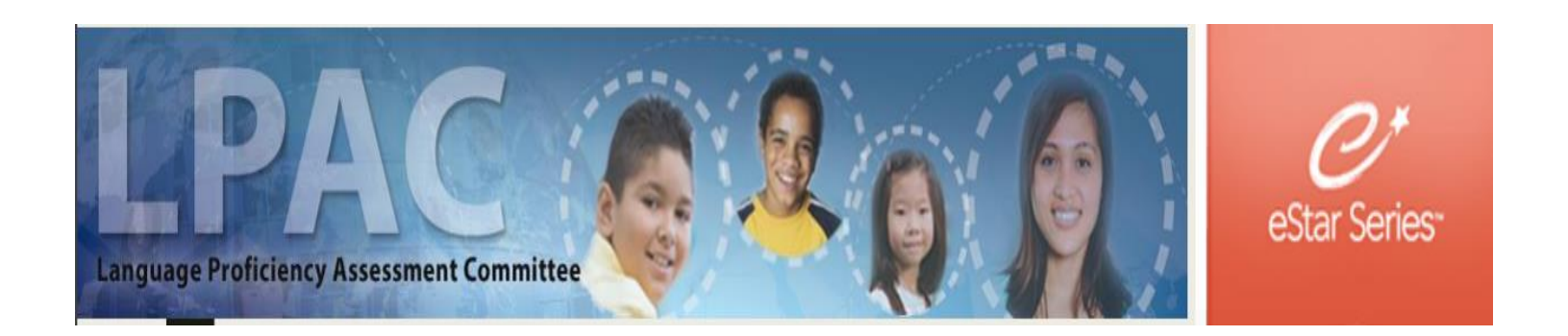

Log in to eSTAR at tx.esped.com with your GPISD email and eSTAR password. (you must enter the entire e-mail address)

| eSTAR                |  |
|----------------------|--|
|                      |  |
| Remember My Username |  |
| Password             |  |
| Sign In              |  |

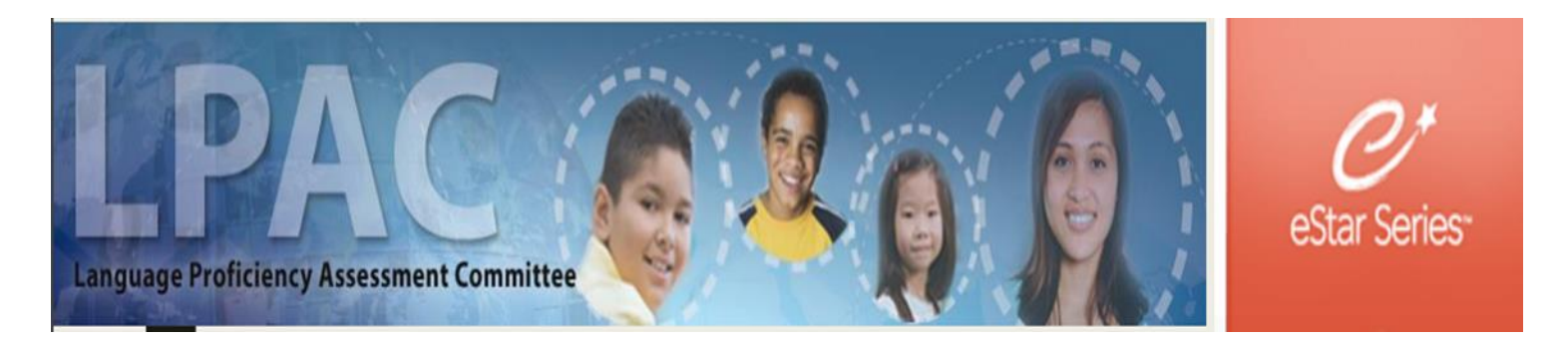

### Click on LPAC Meeting Manager.

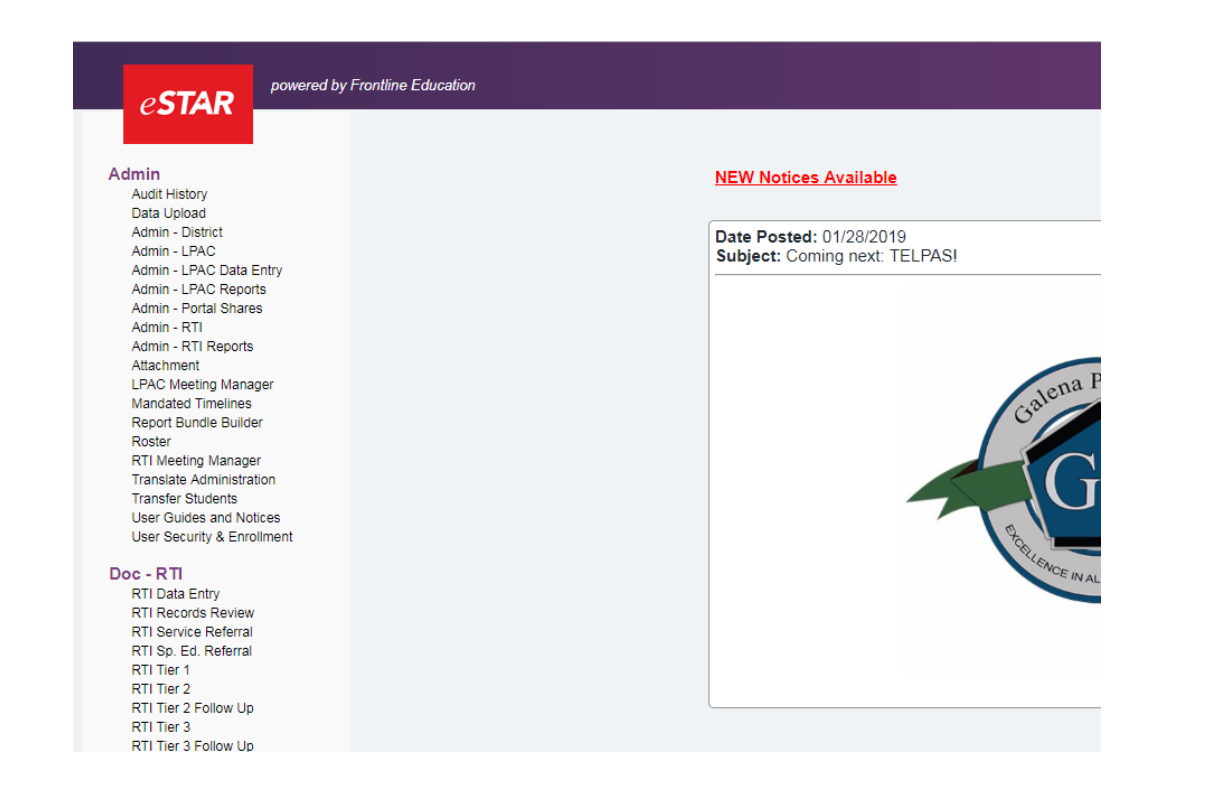

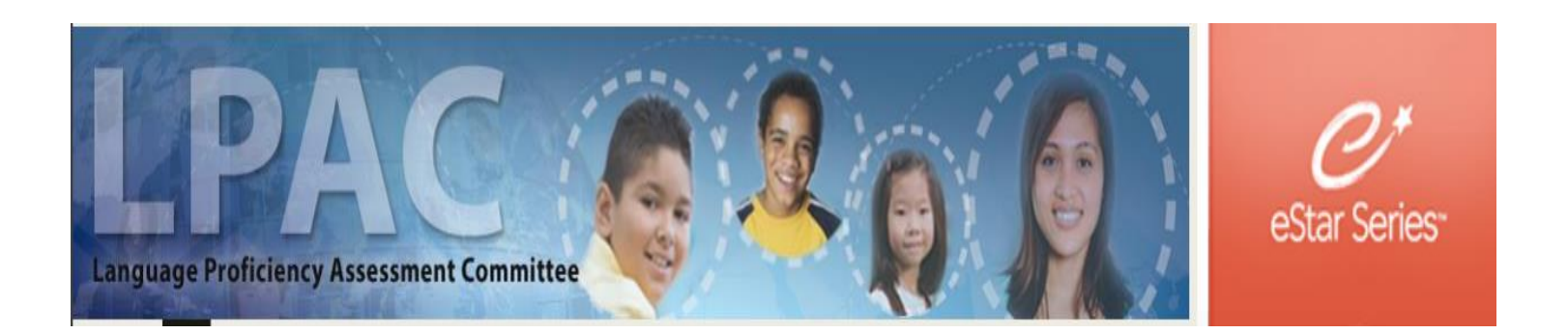

#### Select New LPAC Meeting

Close Support 1:59:01

| Search Filters: Search Clear Filters     | J                  |            |              |        |
|------------------------------------------|--------------------|------------|--------------|--------|
| Meeting ID:                              | ,<br>D             | Campus     | s: ACE - GPH | T      |
| Reason for Meeting:                      |                    | Date       | e: 🔳 🔎       |        |
| Status: Completed V                      |                    | School Yea | r: 🔻         |        |
| I≪First ≪ Prev Next ► Last ► No Meetings |                    |            |              |        |
| New LPAC Meeting MEETING ID              | REASON FOR MEETING | DATE       | SCHOOL YEAR  | CAMPUS |

#### 

© 2019 Frontline Technologies Group, LLC. All Rights Reserved.

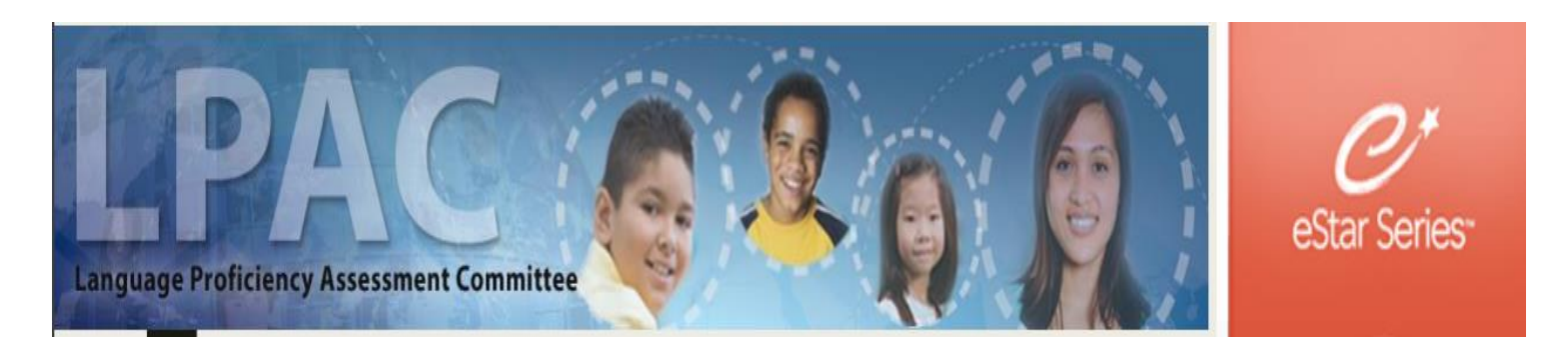

Fill out the Data Entry Roster Information with the following:
Meeting ID: (your campus) TELPAS accommodations
Reason for Meeting: State Assessment Review
Campus:
Date: date meeting to be held

| Save Save & Ope     | en Cancel LPAC Meeting Information |
|---------------------|------------------------------------|
| Meeting ID:         | (campus) TELPAS accommodations     |
| Reason for Meeting: | State Assessment Review            |
| Campus:             |                                    |
| Date:               |                                    |
| School Year:        | 2018-2019 🔻                        |
| Status:             | Scheduled V                        |
|                     | Add Default Attendees              |

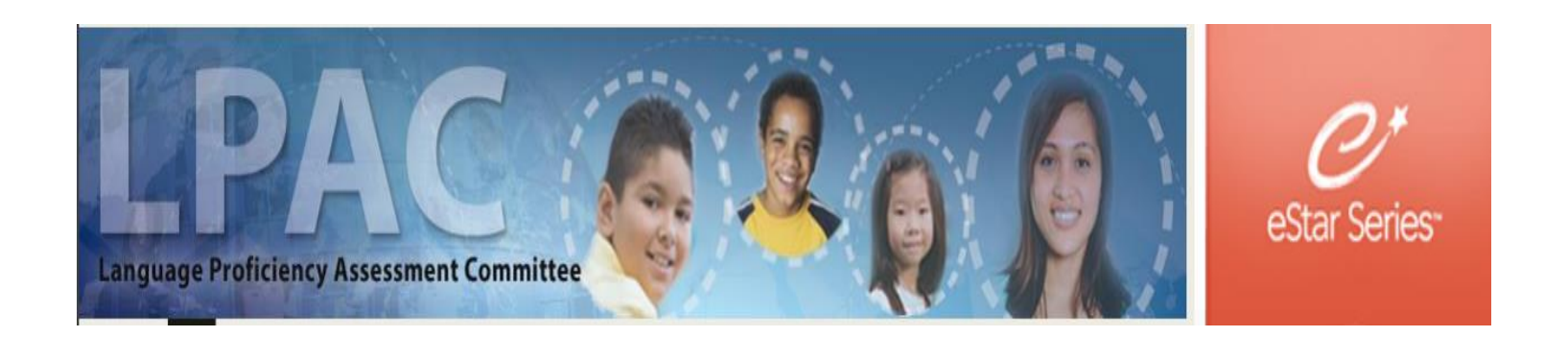

## Click on "+students" to see a list of all students at your campus

Close Meetings Return Support 1:59:46

| A<br>Campus: | Reason/Meeting Type:                         | Date:       | Status of Meeting:<br>Scheduled | School Year:<br>2018-2019 | Apply Meeting Info |  |
|--------------|----------------------------------------------|-------------|---------------------------------|---------------------------|--------------------|--|
| Notes:       |                                              |             |                                 |                           |                    |  |
|              | Meeting Roster                               | Attendees ( | No Attendees)                   |                           |                    |  |
|              | You have not added students to this meeting. |             |                                 |                           |                    |  |
| + Students   |                                              |             |                                 |                           |                    |  |

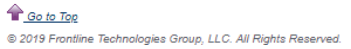

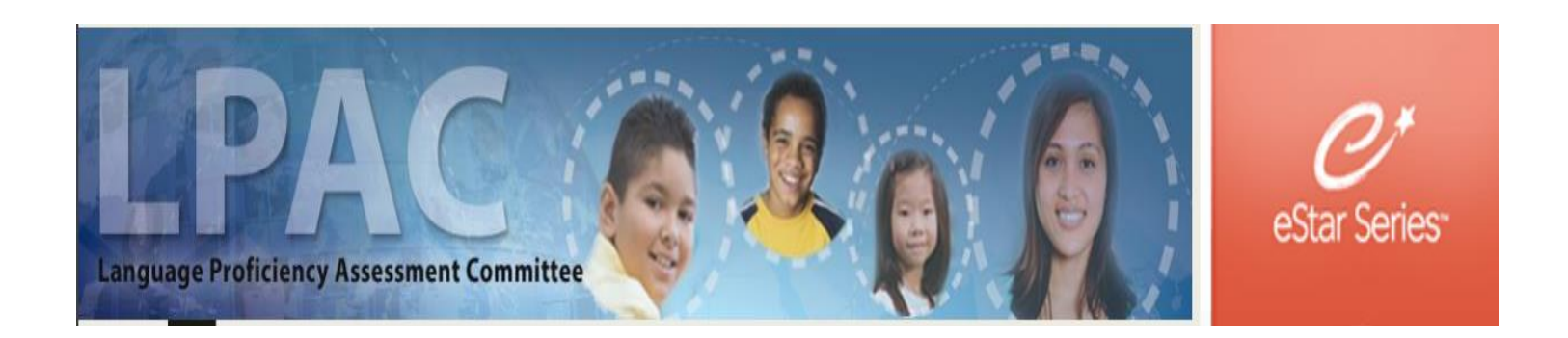

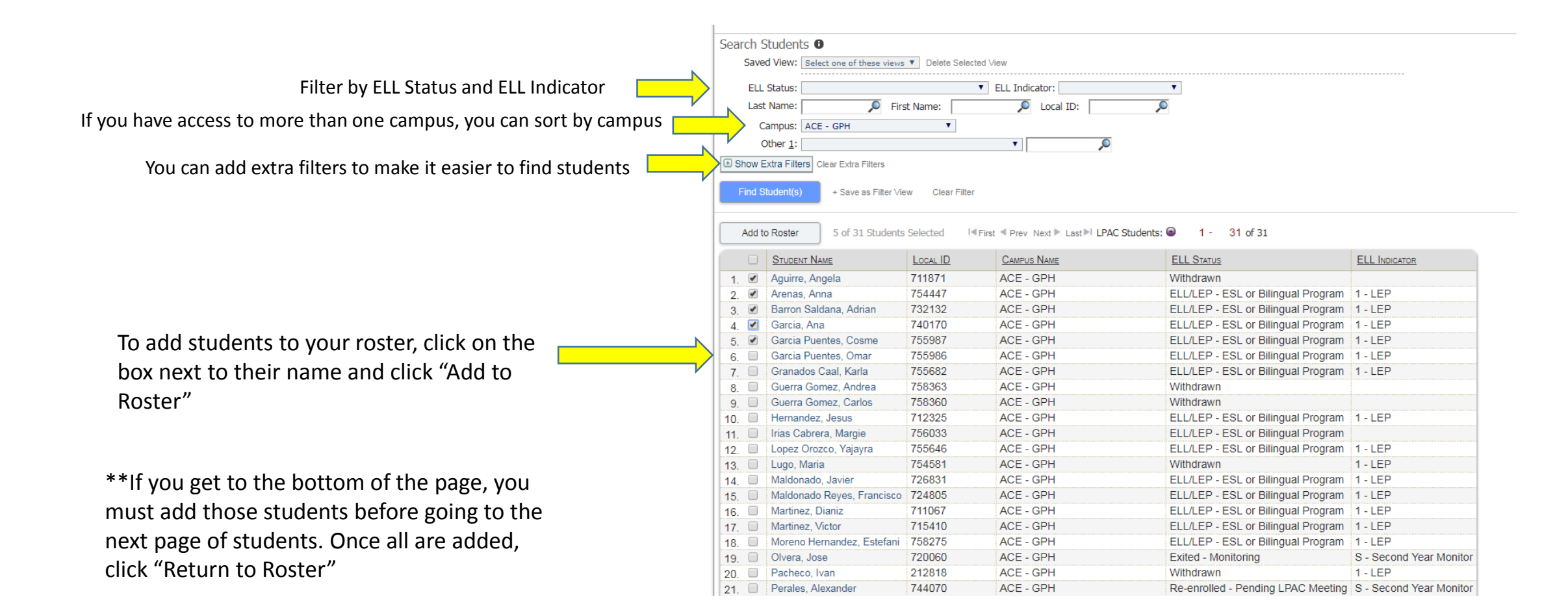

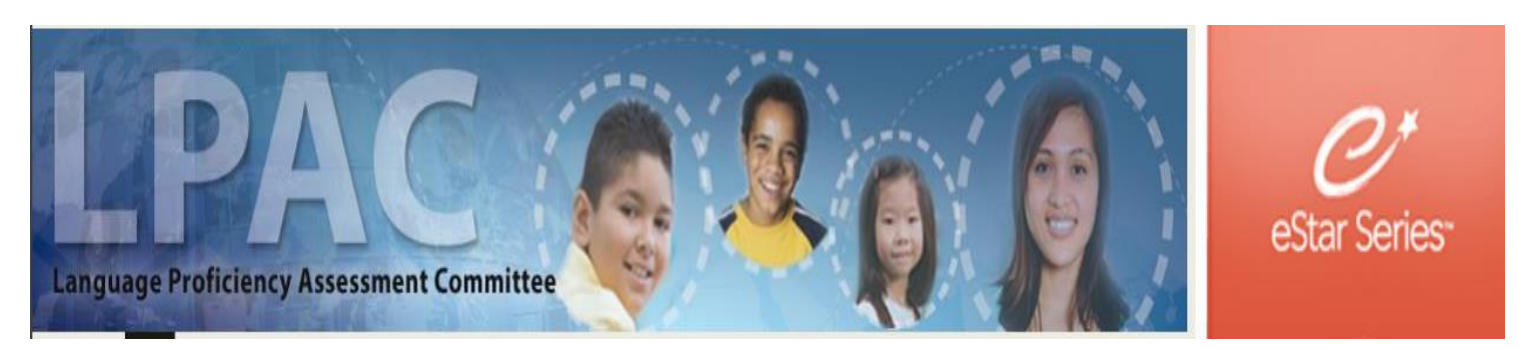

| <u>1</u> :                  |                    | ٩, ١                            |                     |
|-----------------------------|--------------------|---------------------------------|---------------------|
| Filters Clear Extra Filters |                    |                                 |                     |
| nt(s) + Save as Filter ∀iew | Clear Filter       |                                 |                     |
|                             |                    | Success!                        | ×                   |
| ter No Students Select      | ted I≪First ≪ Prev | N You have successfully added 3 | students to         |
| tudent Name                 | LOCAL ID           | your roster!                    |                     |
| bazan, Leslie               | 739855             | Do you want to:                 | EP                  |
| oir, Shahan                 | 709481             |                                 | _ or                |
| ponza                       |                    | Retu                            | Irn to roster       |
| evedo Espinal, Jury         | 758798             |                                 | _ or                |
| evedo Martinez, Lucero      | 710914             | Galena Park High School         | ELL/LEP - ESL or    |
| juayo, Jailene              | 704523             | Galena Park High School         | ELL/LEP - ESL or    |
| guilar, Dilcia              | 719083             | Galena Park High School         | Exited - Monitoring |
| juilar, Estephanie          | 714506             | North Shore Senior High School  | ELL/LEP - ESL or    |
| guilar, Sthefannia          | 733435             | North Shore Senior High School  | Withdrawn           |
| uilar Capetillo Valentina   | 723297             | Galena Park High School         | Exited - Monitoring |

Close Rosters Support 19:45

|                                         | English I Special Provisions                        | s Dec 20    | 18 Screen: LP/ | AC: State Assessment Review Date:  | 01/22/2019     |       |          |  |  |
|-----------------------------------------|-----------------------------------------------------|-------------|----------------|------------------------------------|----------------|-------|----------|--|--|
|                                         | Campus: ACE - GPH                                   |             |                |                                    |                |       |          |  |  |
|                                         | Show Roster Batch Print/Archive Admin LPAC Reports  |             |                |                                    |                |       |          |  |  |
|                                         | Data Entry Roster Include Str                       | udents on F | Roster Clear A | Il Students Printable View Copy I  | Meeting Roster |       |          |  |  |
| After all students have been added you  | I≪First ≪ Prev Next ► Last ► Students: ● 1 - 5 of 5 |             |                |                                    |                |       |          |  |  |
| Arter all students have been added, you | STUDENT NAME                                        | LOCAL ID    | CAMPUS NAME    | ELL STATUS                         | ELL INDICATOR  | GRADE | HOMEROOM |  |  |
| will click on the first student's name  | Aguirre, Angela                                     | 711871      | ACE - GPH      | Withdrawn                          |                | 11    |          |  |  |
| which will bring up the FERPA box.      | 2. 🗙 <sub>Remove</sub> Arenas, Anna                 | 754447      | ACE - GPH      | ELL/LEP - ESL or Bilingual Program | 1 - LEP        | 11    |          |  |  |
|                                         | 3. 🗙 <sub>Remove</sub> Barron Saldana, Adrian       | 732132      | ACE - GPH      | ELL/LEP - ESL or Bilingual Program | 1 - LEP        | 10    |          |  |  |
|                                         | 4. 🗙 <sub>Remove</sub> Garcia, Ana                  | 740170      | ACE - GPH      | ELL/LEP - ESL or Bilingual Program | 1 - LEP        | 11    |          |  |  |
|                                         | 5. 🗙 <sub>Remove</sub> Garcia Puentes, Cosme        | 755987      | ACE - GPH      | ELL/LEP - ESL or Bilingual Program | 1 - LEP        | 10    |          |  |  |

Once all are added, click "Return to Roster"

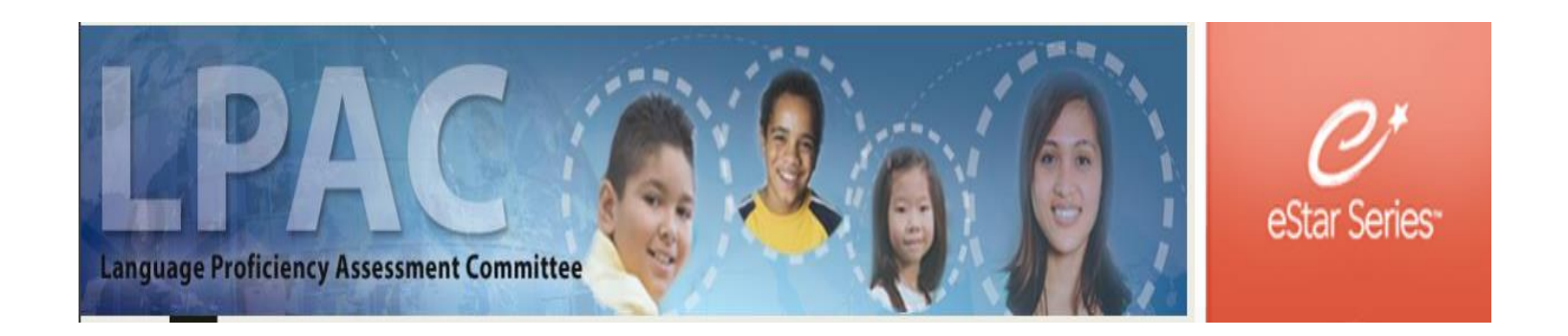

| nna           | 754447 | ACE - GPH | ELL/LEP - ESL or Bilingual Program 1 - LEP | 11 |
|---------------|--------|-----------|--------------------------------------------|----|
| ldana, Adrian | 732132 | ACE - GPH | ELL/LEP - ESL or Bilingual Program 1 - LEP | 10 |
| na            | 740170 | ACE - GPH | ELL/LEP - ESL or Bilingual Program 1 - LEP | 11 |
| entes, Cosme  | 755987 | ACE - GPH | ELL/LEP - ESL or Bilingual Program 1 - LEP | 10 |

Family Educational Rights and Privacy Act (FERPA) (20 U.S.C. § 1232g; 34 CFR Part 99) requires that "an educational agency or institution shall maintain a record of each request for access to and each disclosure of personally identifiable information from the education records of each student".

You must enter a reason for accessing the student records associated with this meeting. The reason you select will be recorded for each individual student that you access. Access is monitored for confidentiality purposes. Failure to supply a reason for access will result in denial of access to these record.

I provide services and am inputting data/reading this student's LPAC file.
 I am reviewing this student's data for campus/district reporting and analysis.

Cancel

Click on one of the FERPA reasons.

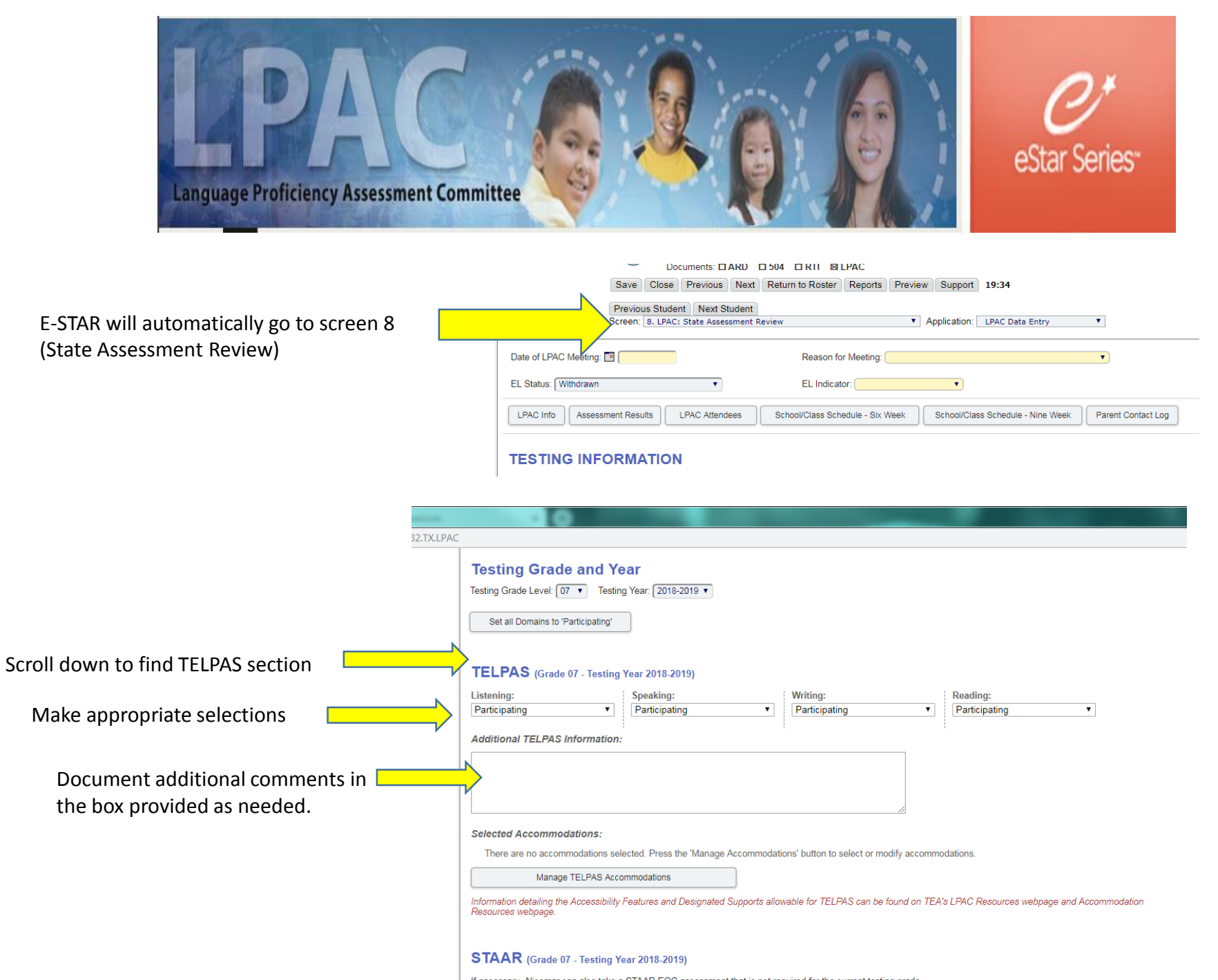

If necessary, Alicemar can also take a STAAR EOC assessment that is not required for the current testing grade

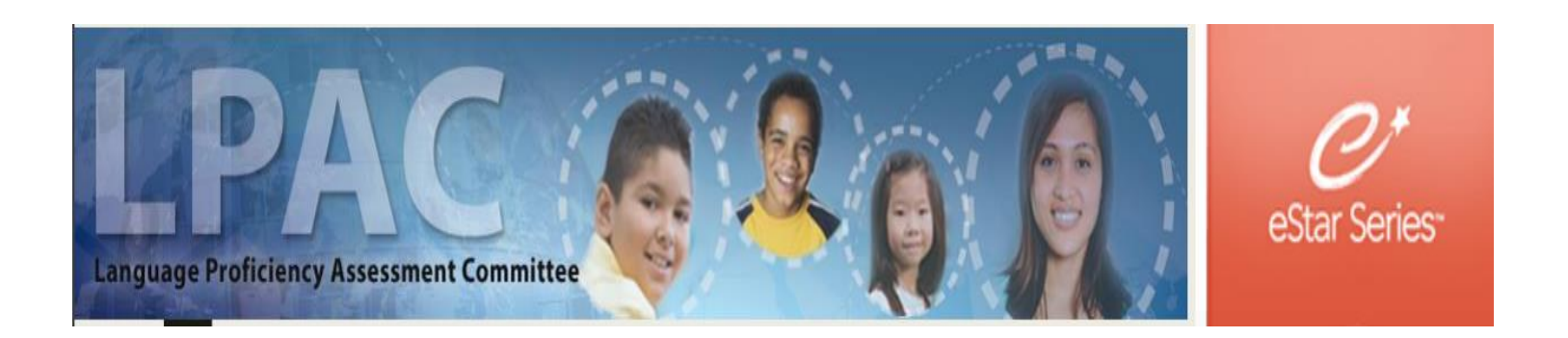

|                                              | Save Close Previous Next Meeting Roster Return Reports Preview Support 1:58:39                                                                                                    |
|----------------------------------------------|----------------------------------------------------------------------------------------------------|
| Scroll back to top and select "Next Student" | Previous Student Next Student                                                                                                    |
|                                              | Screen: 8. LPAC: State Assessment Review   Application: LPAC Meeting Manager                                                                                                    |
|                                              |                                                                                                    |
|                                              | Date of LPAC Meeting.                                                                                                    |
|                                              | EL Status: ELL/LEP - ESL or Bilingual Program   EL Indicator: 1 - LEP                                                                                                    |
|                                              | LPAC Info       Assessment Results       LPAC Attendees       School/Class Schedule - Six Week       School/Class Schedule - Nine Week       Parent Contact Log                                                                                                    |
|                                              | TESTING INFORMATION                                                                                                    |
|                                              | Years in US Schools (grades 1-12):                                                                                                    |
|                                              | € View Asylee/Refugee Status                                                                                                    |
|                                              | See Yes No Not known Clear Based on student history, is there evidence of periods of absence of schooling outside of U.S.?                                                                                                    |
|                                              | ○ Yes ○ No ○ Not known ○ Clear Based on student history, is there evidence of inadequate foundation of learning?                                                                                                    |
|                                              | Supporting documentation of inadequate foundation of learning: 🕀 🛄                                                                                                    |
|                                              | An EL who meets all of the following eligibility criteria shall not be required to take a STAAR assessment in grades 3-8:<br>1) qualifies as an unschooled asylee or refugee,<br>2) is in the first year of enrollment in U.S. schools, and<br>3) is in grades 3-8 (19 TAC §101.1005). |
|                                              | LPAC Assessment Recommendations for Students with Disabilities                                                                                                    |
|                                              | Date of ARD/LPAC collaboration meeting: 🔝 🚺 Date of 504/LPAC collaboration meeting: 🔝                                                                                                    |
|                                              | LPAC Comments: 🕀 💭                                                                                                    |
|                                              | LPAC Assessment Recommendations                                                                                                    |
|                                              | Eligibility for STAAR English I Assessment Special Provision                                                                                                    |
|                                              |                                                                                                    |

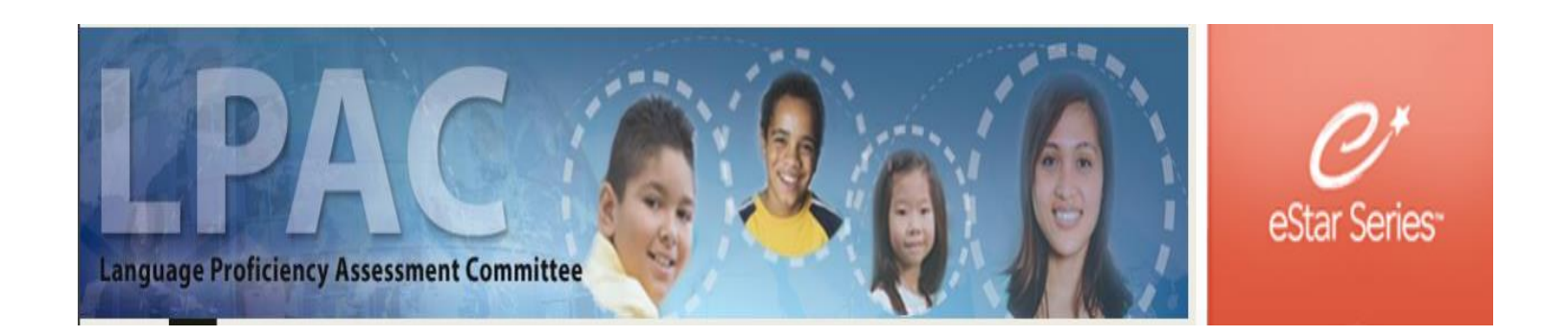

Once all students have been reviewed, go to top of the page and select "Meeting Roster"

| Save Close Previous Next Meeting Roster Return Reports Preview Support 1:59:55                                                                                                    |  |  |  |  |
|----------------------------------------------------------------------------------------------------|--|--|--|--|
| Previous Student Next Student                                                                                                    |  |  |  |  |
| Screen: 8. LPAC: State Assessment Review   Application: LPAC Meeting Manager                                                                                                    |  |  |  |  |
| Date of LPAC Meeting: 🔳 🔽 Reason for Meeting:                                                                                                    |  |  |  |  |
| EL Status: ELL/LEP - ESL or Bilingual Program V EL Indicator: 1 - LEP V                                                                                                    |  |  |  |  |
| LPAC Info Assessment Results LPAC Attendees School/Class Schedule - Six Week School/Class Schedule - Nine Week Parent Contact Log                                                                                                    |  |  |  |  |
| TESTING INFORMATION                                                                                                    |  |  |  |  |
| Years in US Schools (grades 1-12):                                                                                                    |  |  |  |  |
| D View Asylee/Refugee Status                                                                                                    |  |  |  |  |
| See Yes No Not known Clear Based on student history, is there evidence of periods of absence of schooling outside of U.S.?                                                                                                    |  |  |  |  |
| ◎ Yes ◎ No ◎ Not known ◎ Clear Based on student history, is there evidence of inadequate foundation of learning?                                                                                                    |  |  |  |  |
| Supporting documentation of inadequate foundation of learning: 🗃 🗂                                                                                                    |  |  |  |  |
| An EL who meets all of the following eligibility criteria shall not be required to take a STAAR assessment in grades 3-8:<br>1) qualifies as an unschooled asylee or refugee,<br>2) is in the first year of enrollment in U.S. schools, and<br>3) is in grades 3-8 (19 TAC §101.1005). |  |  |  |  |
| LPAC Assessment Recommendations for Students with Disabilities                                                                                                    |  |  |  |  |
| Date of ARD/LPAC collaboration meeting: 🔳 🗾 Date of 504/LPAC collaboration meeting: 🔳                                                                                                    |  |  |  |  |
| LPAC Comments: (a)                                                                                                    |  |  |  |  |
| LPAC Assessment Recommendations                                                                                                    |  |  |  |  |
| Eligibility for STAAR English I Assessment Special Provision                                                                                                    |  |  |  |  |
| LPAC Comments/Meeting Notes: 🗊 🗂 🔀 Go to EL Instructional Accommodations screen                                                                                                    |  |  |  |  |
|                                                                                                    |  |  |  |  |

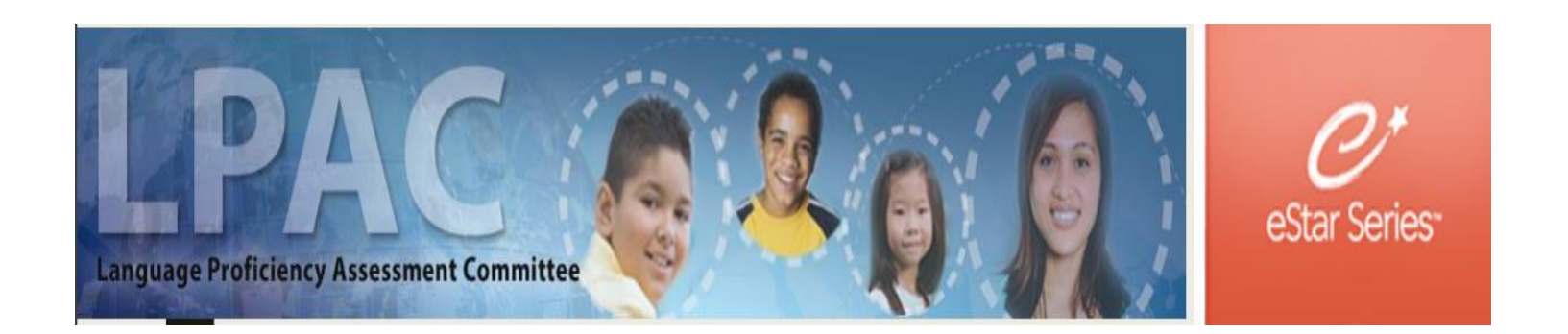

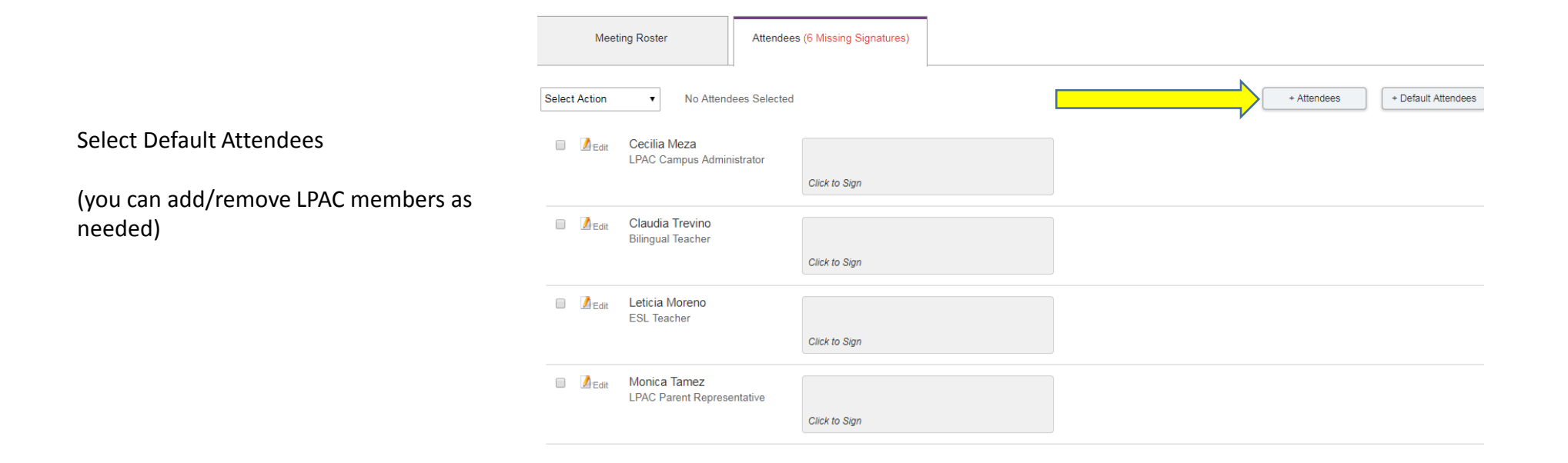

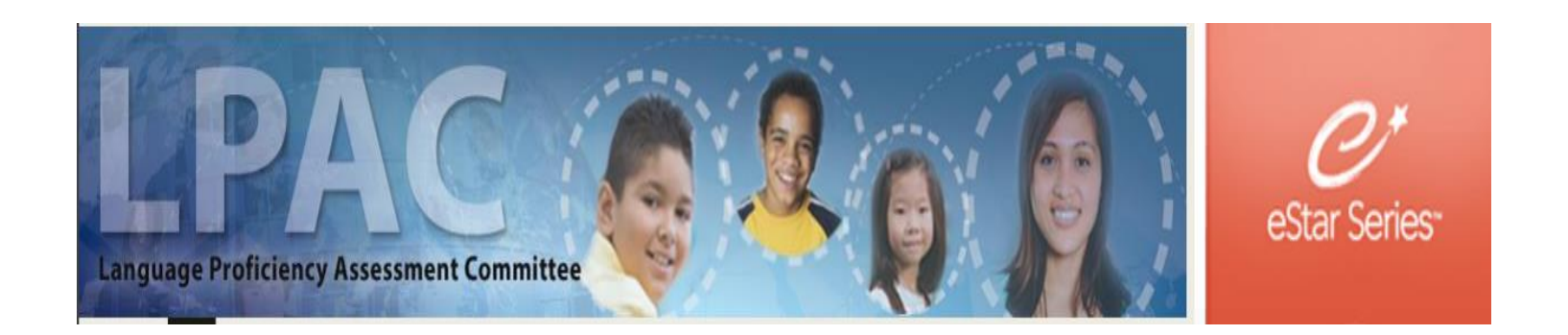

This box will appear. If you have a Chromebook, it will be easier to sign digitally. Click Save and your signature will be added. (you must sign the document, DO NOT Type it)

| I | Eligibility Criteria under 19 TAC §101.1007                                      |
|---|----------------------------------------------------------------------------------|
| 1 | Save Cancel                                                                      |
|   | Print your name:                                                                 |
| l | Select Design: DancingScript-Regular 🔻                                           |
| ł | Please Sign Here                                                                 |
| e | Type It Draw It Clear                                                            |
|   |                                                                                  |
|   |                                                                                  |
|   |                                                                                  |
| ſ |                                                                                  |
|   | Ry clicking the 'Sayo' button, you acknowledge and understand that your          |
|   | electronic signature on this document is legally binding to the same extent as a |
|   | hand written ink signature on a paper document.                                  |

| Language Proficiency Assessment Com | mittee Cr<br>Star Series                                                                                                    |
|-------------------------------------|----------------------------------------------------------------------------------------------------|
| After signing, you save             | Save Return Reports Preview Support Clear All 18:45                                                                                                    |
|                                     | Febreked mint the Flinikility for STAAD English LAssessment Special Provision report                                                                                                    |
| nere and press return               | Fligibility for STAAR English Passessment Special Provision                                                                                                    |
|                                     | Eligibility for the special provision under 19 TAC §101.1007 is to be determined by the LPAC and documented in the student's permanent record file.                                                                                                    |
|                                     | <ul> <li>Complete this form to document that eligibility criteria are met.</li> <li>Keep the completed form in student's permanent record file.</li> <li>Provide a copy to the campus testing coordinator.</li> </ul>                                                                                                    |
|                                     | Name of District Personnel Completing Form: School Year:                                                                                                    |
|                                     | Position: Position: Positi          |
|                                     | English I End-of-Course Assessment Special Provision under 19 TAC §101.1007<br>An ELL who meets the eligibility criteria below shall not be required to —<br>retake the assessment each time it is administered if the student passes the course but fails to meet the passing standard.                                                                                                    |
|                                     | Eligibility Criteria under 19 TAC §101.1007                                                                                                    |
|                                     | The provision applies to an ELL enrolled in an English I or an English for Speakers of Other Languages (ESOL) I course if the ELL— <ul> <li>has been enrolled in U.S. schools for three school years or less or qualifies as an unschooled asylee or refugee enrolled in U.S. schools for five school</li> </ul>                                                                                                    |
|                                     | years or less, and                                                                                                    |
|                                     | An ELL whose parent or guardian has declined bilingual/ESL program services is NOT eligible for this provision.                                                                                                    |
|                                     | <ul> <li>Complete prior to receipt of test scores (before test administration if possible)</li> <li>Indicate when the English course and assessment the student meets the eligibility criteria for will be taken. Note that this form is applicable only to the course the student is currently taking.<br/>English I/ESOL I course and English I end-of-course assessment<br/>Course participation from: <ul> <li>to:</li> <li>to:</li> <li>Sign below to affirm that the student qualifies for the special provision for the course and assessment checked above and that school personnel have explained the provision to the student.</li> </ul></li></ul>                                                                                                    |
|                                     | Designated LPAC Member: Date: Date: Date: Click to sign                                                                                                    |
|                                     | Student's Teacher for Applicable Course <sup>1</sup> : Date:  Date: |